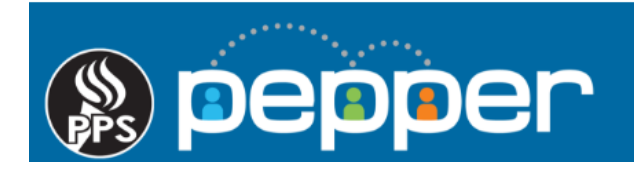

# **Pepper Professional Learning Guide**

Learning Campus History Report

Follow these instructions to generate your Learning Campus history report.

#### 1. Access Reports

Click on "Reports" in the top menu of the dashboard.

| ) pepper                                                           | PD Calendar Course Library Re                                                        | ports People Comn                                                | nunities Tools - 🔒                                                                                                    |  |  |
|--------------------------------------------------------------------|--------------------------------------------------------------------------------------|------------------------------------------------------------------|----------------------------------------------------------------------------------------------------|--|--|
| My Trending Topics                                                 | My Feed My Activities My Progress My Resources                                       |                                                                  | My Current Courses                                                                                                    |  |  |
| PPS IT Community<br>[image/video]<br>Last Post: Jul 13, 2018 Reply | Courses In Progress                                                                  | <b>My Stats</b><br>Total Time (YTD):                             | Sexual Conduct: Staff to<br>Student   PC1005<br>Curtain Up! An Introduction to<br>the National Arts<br>Standards   ARTS122<br>2018-19 Oregon Kindergarten<br>Assessment   PA1001<br>SchoolMessenger |  |  |
| Welcome to Pepper!<br>Pepper PD                                    | Curtain Up! An Introduction to the National Arts<br>Standards ARTS122<br>Progress 0% | 14 Hours, 6 Minutes<br>Course Time (YTD):<br>14 Hours, 6 Minutes |                                                                                                    |  |  |
| Last Post: Aug 7, 2018 Add Me                                      | Time Spent: 2 Minutes                                                                | PD Time (YTD):<br>0 Minutes                                      |                                                                                                    |  |  |

#### 2. Report Menu

Click on the "PPS Reports" menu to open and view all of the available reports.

| ) pepper      | PD Calendar | Course Library | Reports | People | Communities | Tools 🔹 | Mev |
|---------------|-------------|----------------|---------|--------|-------------|---------|-----|
| PPS Reports 😸 |             |                |         |        |             |         |     |

### 3. PPS Learning Campus History Report

Click on the magnifying glass to open the PPS Learning Campus History Report.

| PPS | i Reports 🔶                                                                                                    |
|-----|----------------------------------------------------------------------------------------------------|
| ٩   | PPS PD Planner Time — Status of all PD Events Attended and Credit Obtained                                                                  |
| ٩   | PPS Mandatory Course Report — Report will list registered users in Pepper that have completed and did not complete their mandatory courses. |
| ٩   | PPS Course Enrollment & Progress Report — PPS Course Enrollment & Progress Report                                                           |
| ٩   | PPS Learning Campus History — Historical Data from the Learning Campus                                                                      |

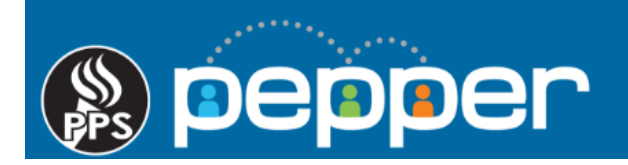

## 4. Report Details

By default, the report will list all years of your historical data from the Learning Campus which includes online courses and in-person events.

- a. Use the arrows to sort your results.
- b. If you would like to narrow your results by school year, select the school year on the bottom right of screen.
- c. If you have more than 10 results, click the right arrow on the bottom of the screen to scroll to the next page or click on the drop down arrow to add more results to the page.
- d. Click on the green "Export as Excel" icon located on the bottom left side of the screen to download the report. In Excel, you can sort fields and/or print the report as needed.

|                           |                            |                            |                   |                               |                               |                                                         | a                                |                               |                                    |  |
|---------------------------|----------------------------|----------------------------|-------------------|-------------------------------|-------------------------------|---------------------------------------------------------|----------------------------------|-------------------------------|------------------------------------|--|
| Department ≎              | First<br>Name <sup>≎</sup> | Last<br>Name <sup>\$</sup> | email 🗘           | Training <sub>≎</sub><br>Type | Training <sub>≎</sub><br>Code | Training<br>Name                                        | Completion <sub>\$</sub><br>Date | Credit<br>Received ≎<br>(Hrs) | Completion <sub>\$</sub><br>Status |  |
| Search                    | Search                     | Search                     | jrumfield@pps.net | Search                        | Search                        | Search                                                  | Search                           | Search                        | Search                             |  |
| Information<br>Technology | Jennifer                   | Rumfield<br>Landau         | jrumfield@pps.net | event                         | PSTAT1516                     | 2015-16 Test<br>Administrator<br>Required<br>Training   | 2015-09-01<br>23:11:00.000       | 1 Hour                        | COMPLETE                           |  |
| Information<br>Technology | Jennifer                   | Rumfield<br>Landau         | jrumfield@pps.net | online                        | PSCP15161                     | Contracting<br>Updates and<br>Best Practices<br>2015-16 | 2015-11-25<br>00:41:00.000       | 1 Hour                        | COMPLETE                           |  |
| Information<br>Technology | Jennifer                   | Rumfield<br>Landau         | jrumfield@pps.net | event                         | PSEPT0001                     | Emergency<br>Preparedness<br>BESC Walking<br>Tour       | 2015-02-13<br>20:30:00.000       | 1 hour                        | COMPLETE                           |  |
| Information<br>Technology | Jennifer                   | Rumfield<br>Landau         | jrumfield@pps.net | online                        | PSEPTB2016                    | Emergency<br>Preparedness<br>Training                   | 2016-09-20<br>23:21:00.000       | 1 Hour                        | COMPLETE                           |  |

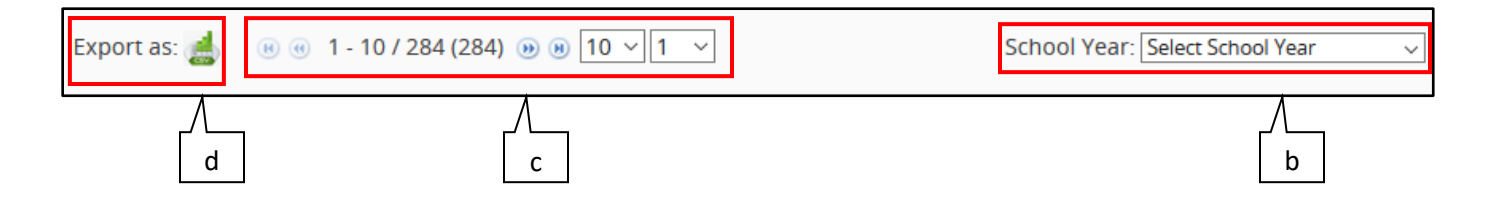